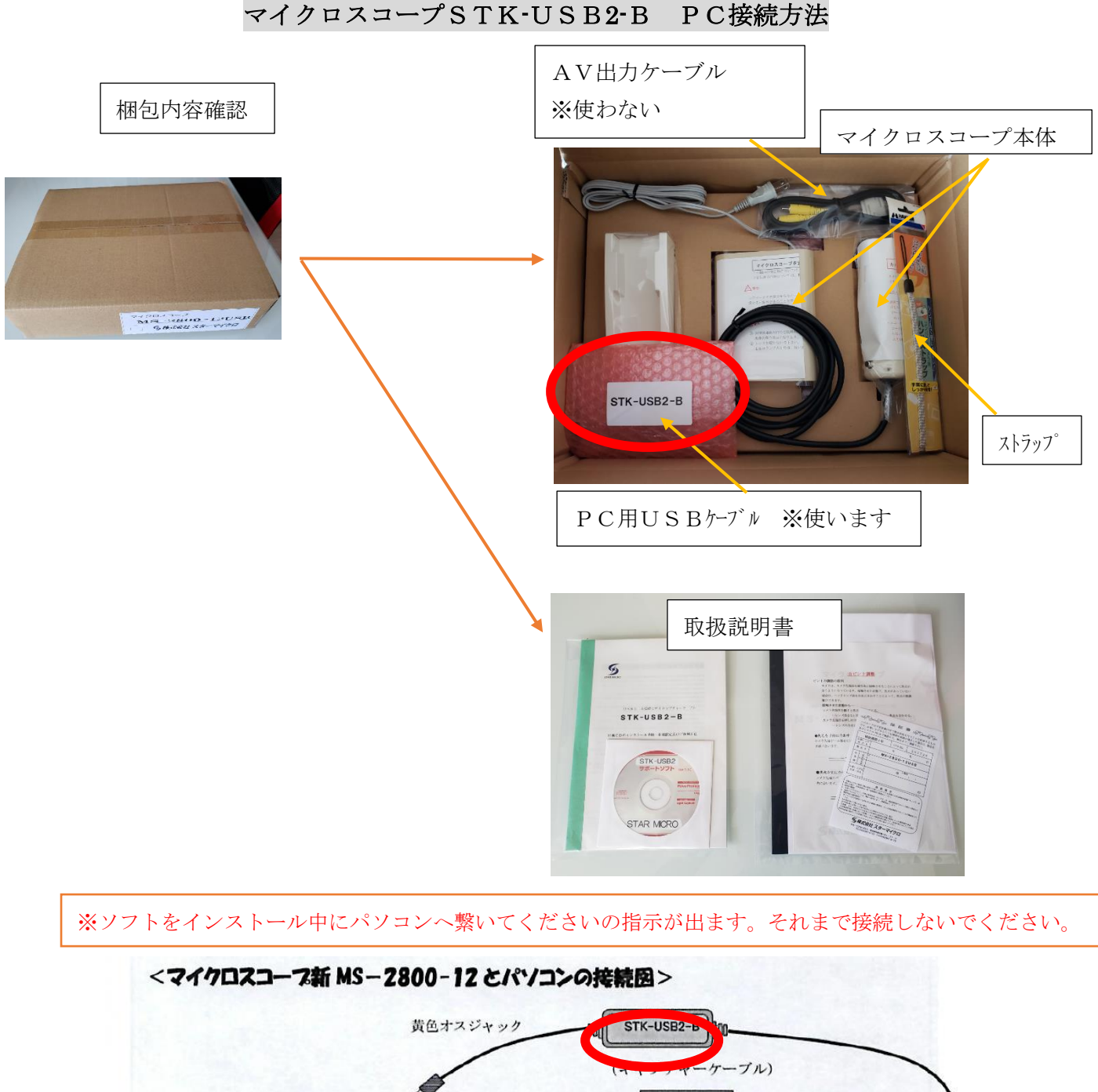

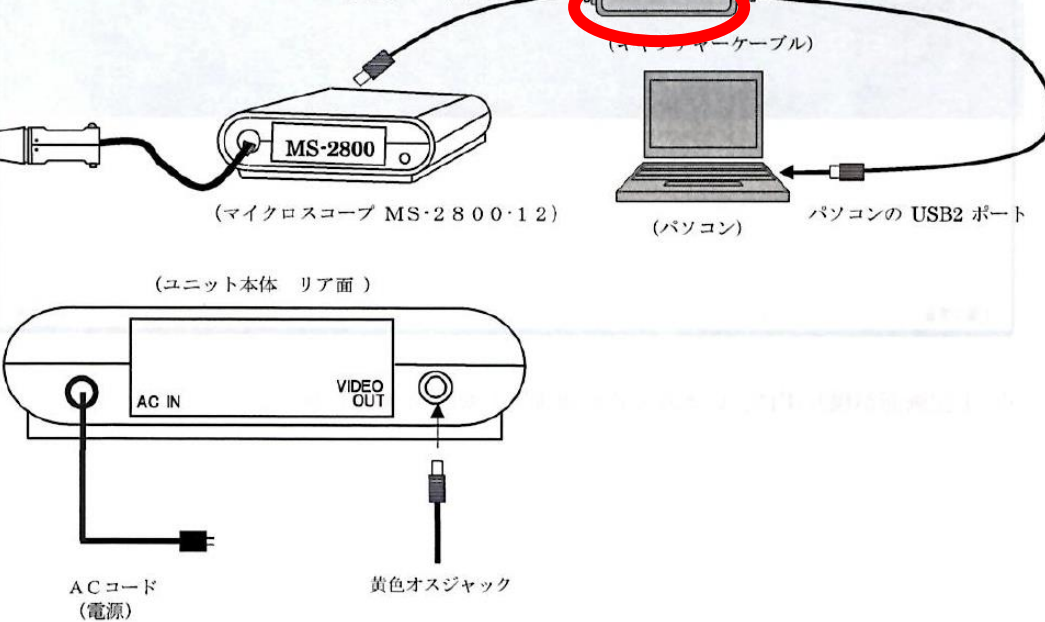

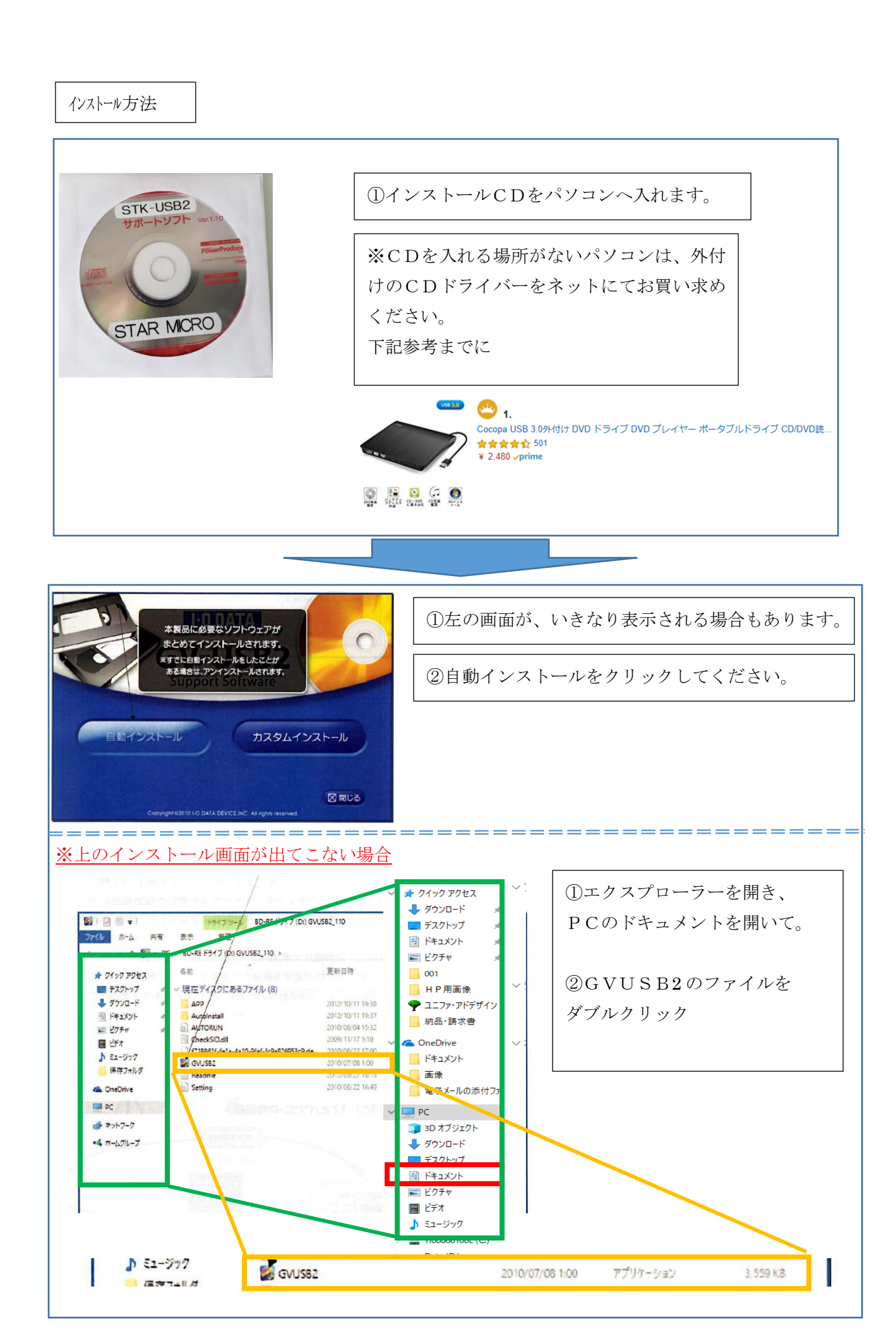

|                                         | the second protection second        |                      | X              |
|-----------------------------------------|-------------------------------------|----------------------|----------------|
| 本製品に必要なソフトウ<br>この後「再起動を行いま              | 2ェアがまとめてインストールされ<br>す」と表示されるまでクリックは | います。<br>必要ありません。     | 《公園目》:         |
| インストールされるソフト<br>・ドライバ<br>・Light Capture | ・ウェア                                |                      |                |
| CyberLink PowerProc                     | ducer 6                             |                      |                |
| Г                                       |                                     | \$5 <sup>1</sup> 101 | Normal Control |
|                                         | INDE                                |                      | Recenció       |
|                                         |                                     |                      | Sec. 19        |
| _                                       |                                     |                      |                |
|                                         |                                     |                      |                |
| すると、インストー                               | ールを開始します。                           |                      |                |
|                                         | Carlos Carlos                       |                      |                |
| DATA Quick Installer                    |                                     |                      |                |
| DATA Quick Installer                    | た期日のようとフィーキーですか                     |                      |                |

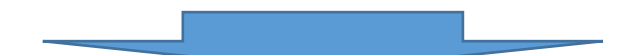

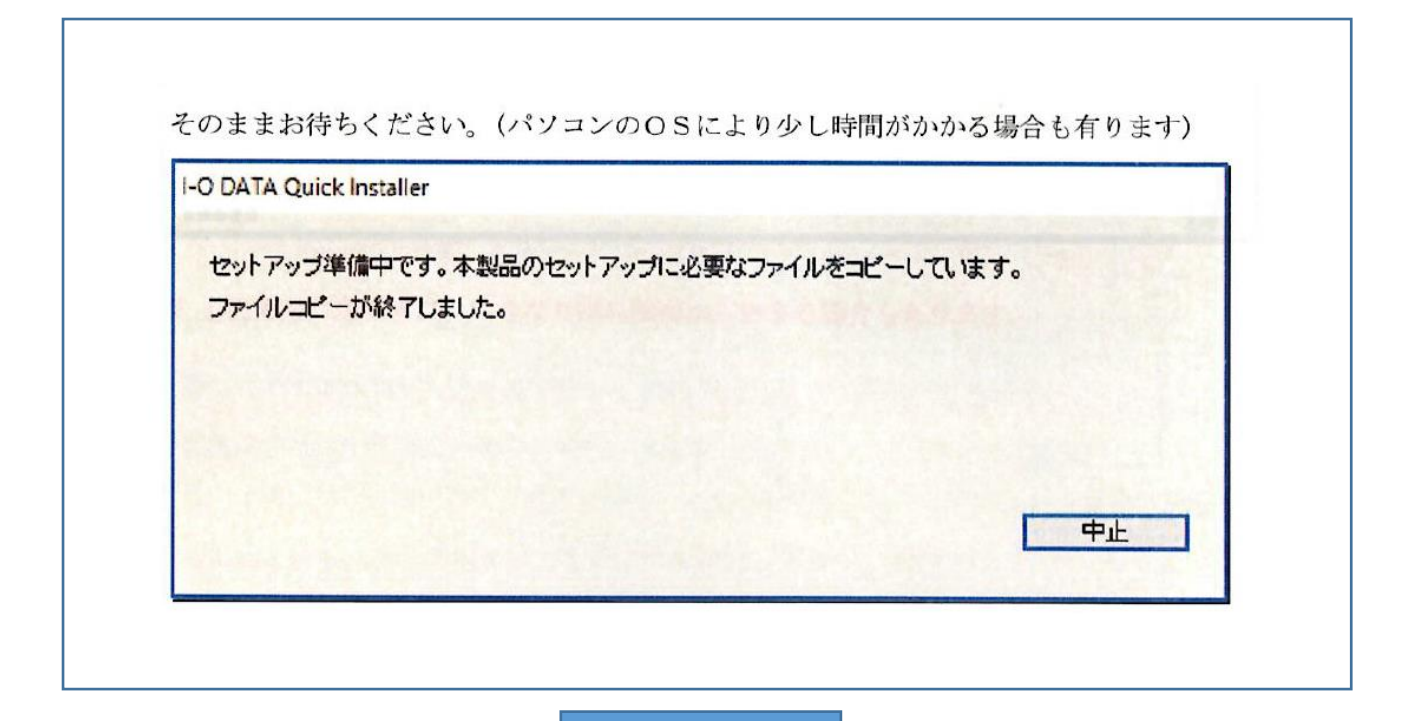

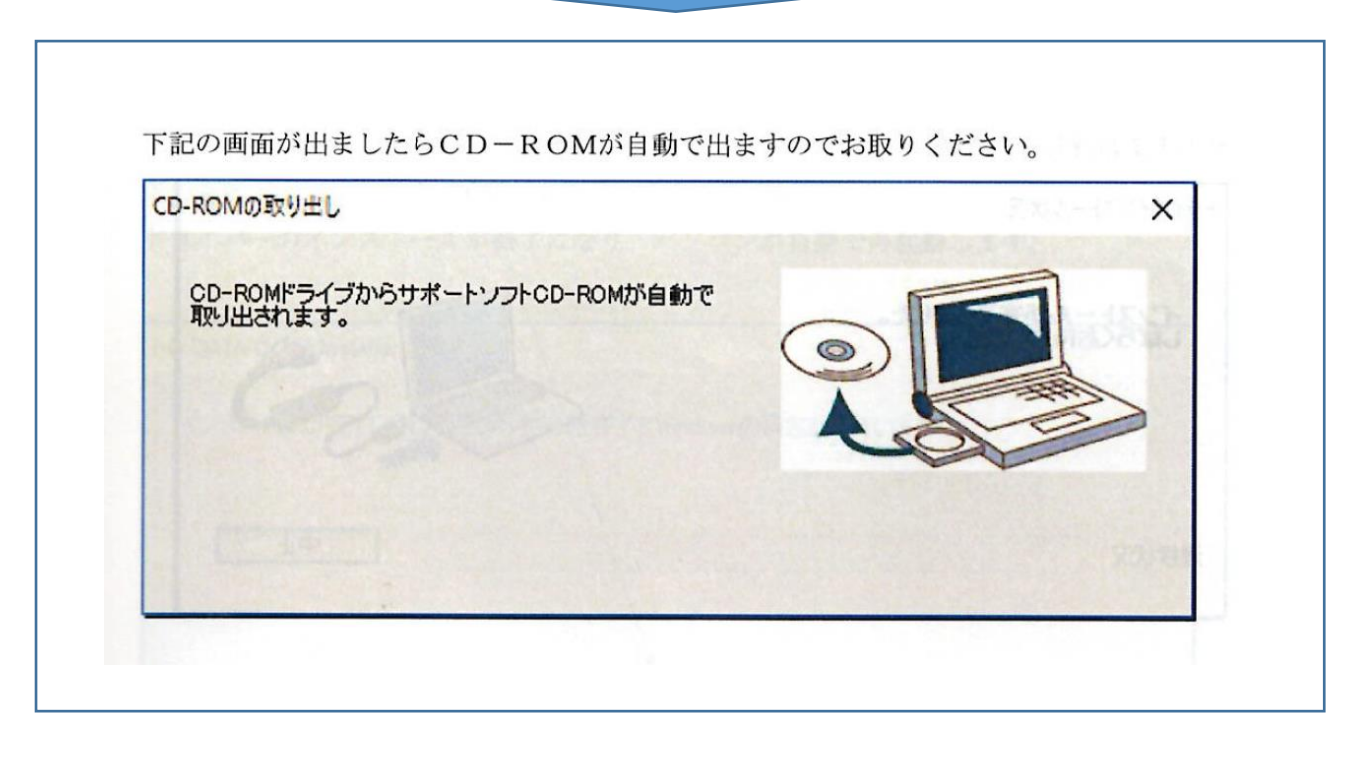

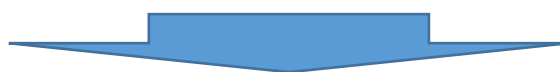

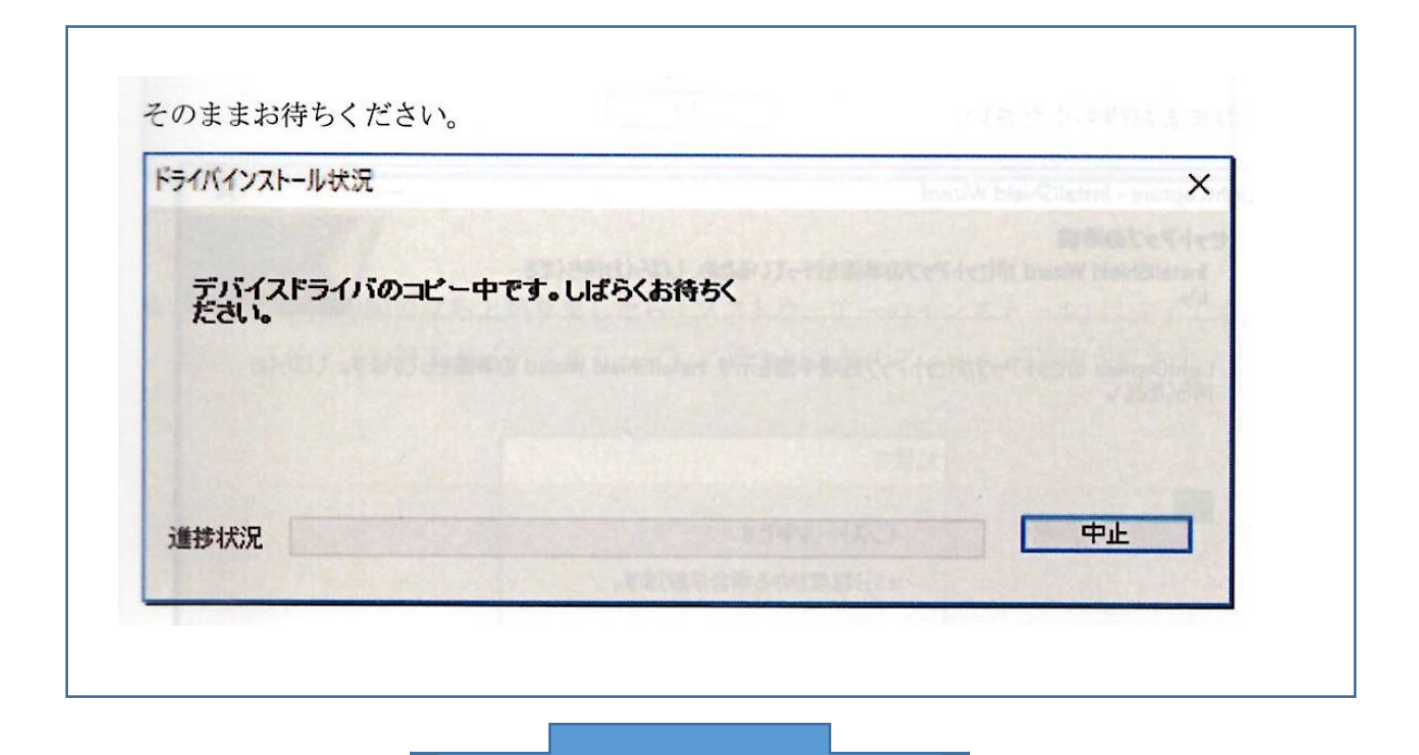

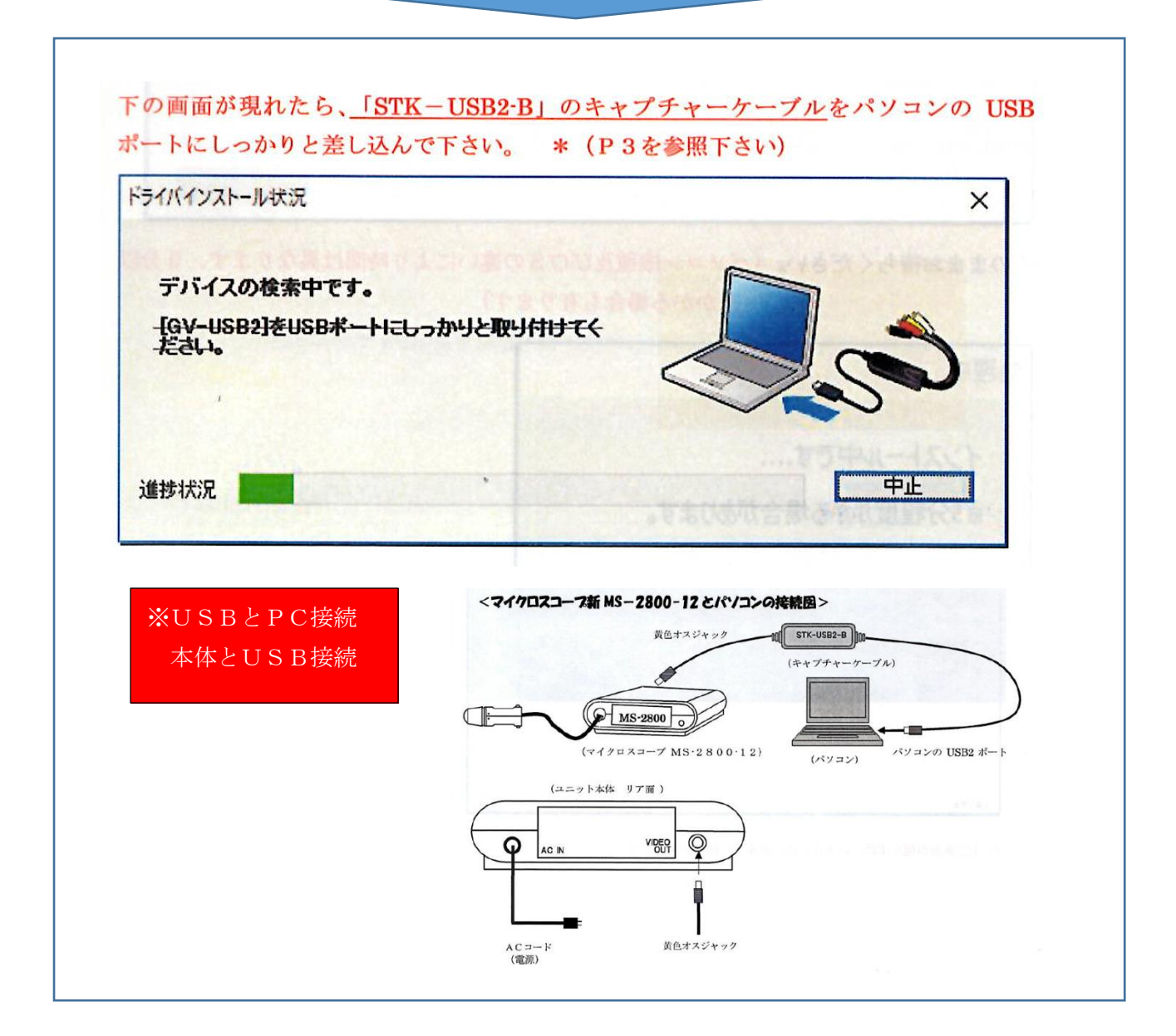

| ライパインストール状況                    | ×  |
|--------------------------------|----|
| インストールが完了しました。<br>しばらくお待ちください。 |    |
| 進捗状況                           | 中止 |

|                                               | nield Wizard                                                                                                    | >                            |
|-----------------------------------------------|----------------------------------------------------------------------------------------------------|------------------------------|
| <b>セットアップの準備</b><br>InstallShield Wizar<br>い。 | d がセットアップの準備を行っているため、しばらくお待ちくださ                                                                                                    |                              |
| LightCapture のセッ<br>待ちください。                   | トアップがセットアップ処理手順を示す InstallShield Wizard (                                                                                                    | の準備をしています。しばらくお              |
|                                               | インストール中です。<br>※5分程度かかる場合があります。                                                                                                    |                              |
|                                               | and the second second s | and the second second second |
|                                               |                                                                                                    | J                            |

そのままお待ちください。(パソコン機種及びOSの違いにより時間は異なります、5分以 上かかる場合も有ります)

| 処理中                           |  |
|-------------------------------|--|
| インストール中です<br>※5分程度かかる場合があります。 |  |

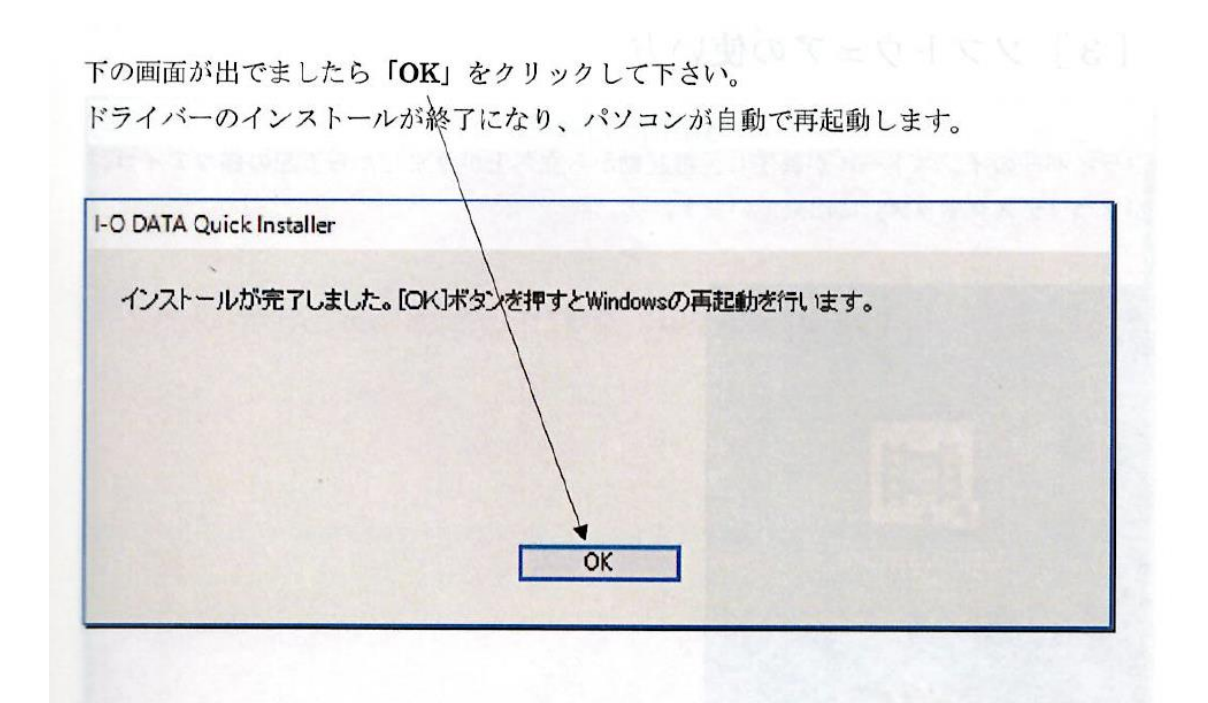

\*パソコンが再起動で立ち上がりましたら「ソフトウェアーのインストール」は完了です。 また、パソコンの画面上(デスクトップ)に新たに2個のアイコンが追加されます。

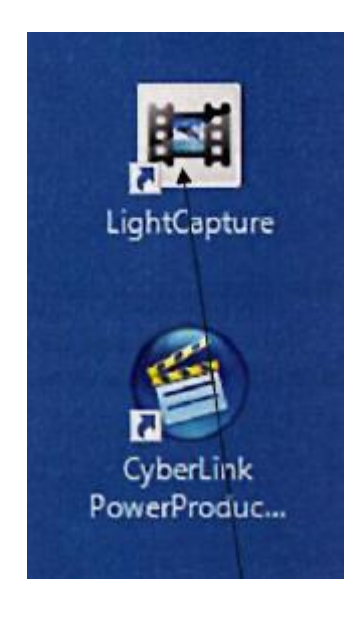

①インストールが完了すると、自動的に
パソコンの再起動を行います。
②インストール完了後、デスクトップに
は左のアイコンが2つ追加されます。

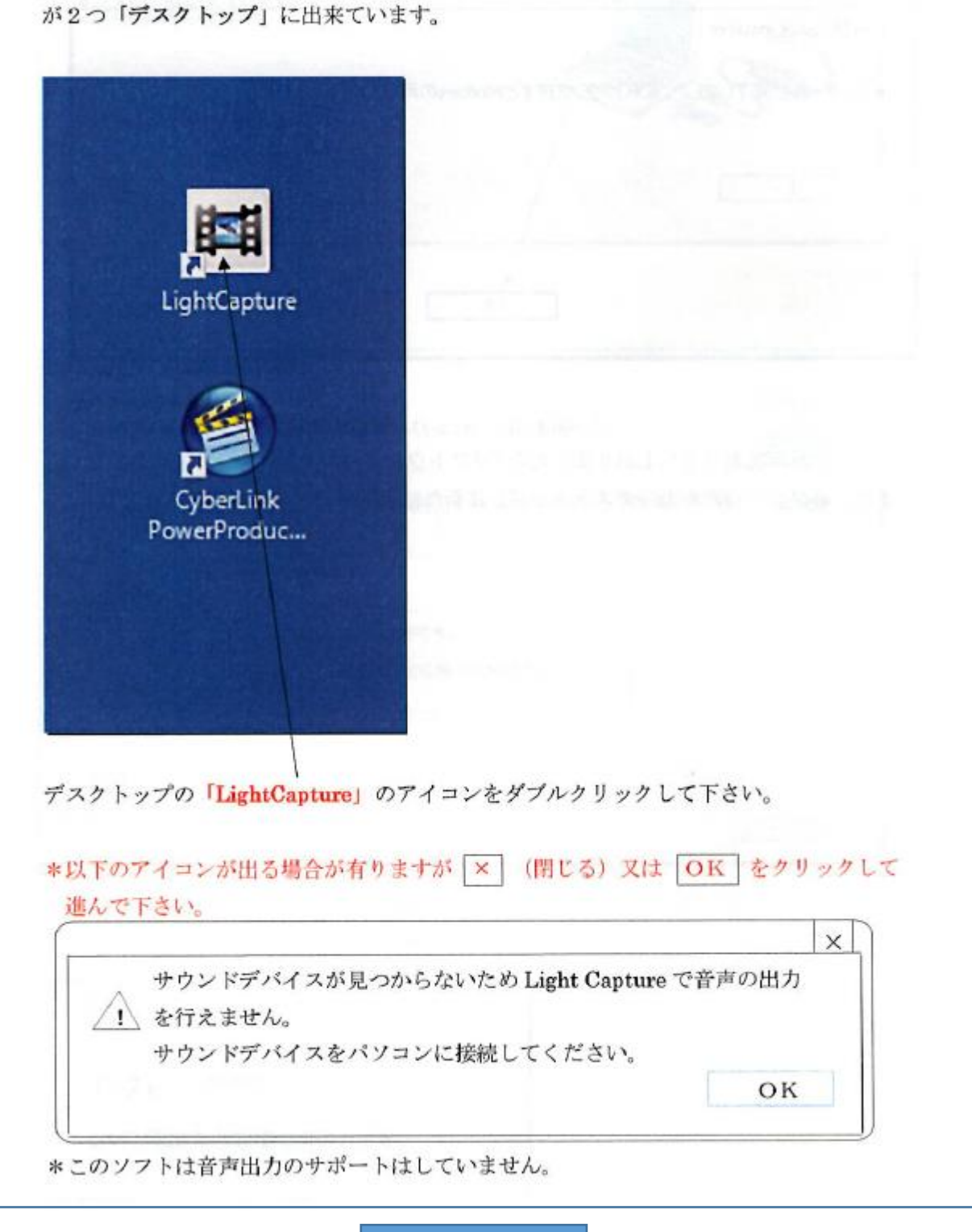

ドライバーのインストールが終了し、再起動から立ち上がりましたら下記の様なアイコン が2つ「デスクトップ」に出来ています。

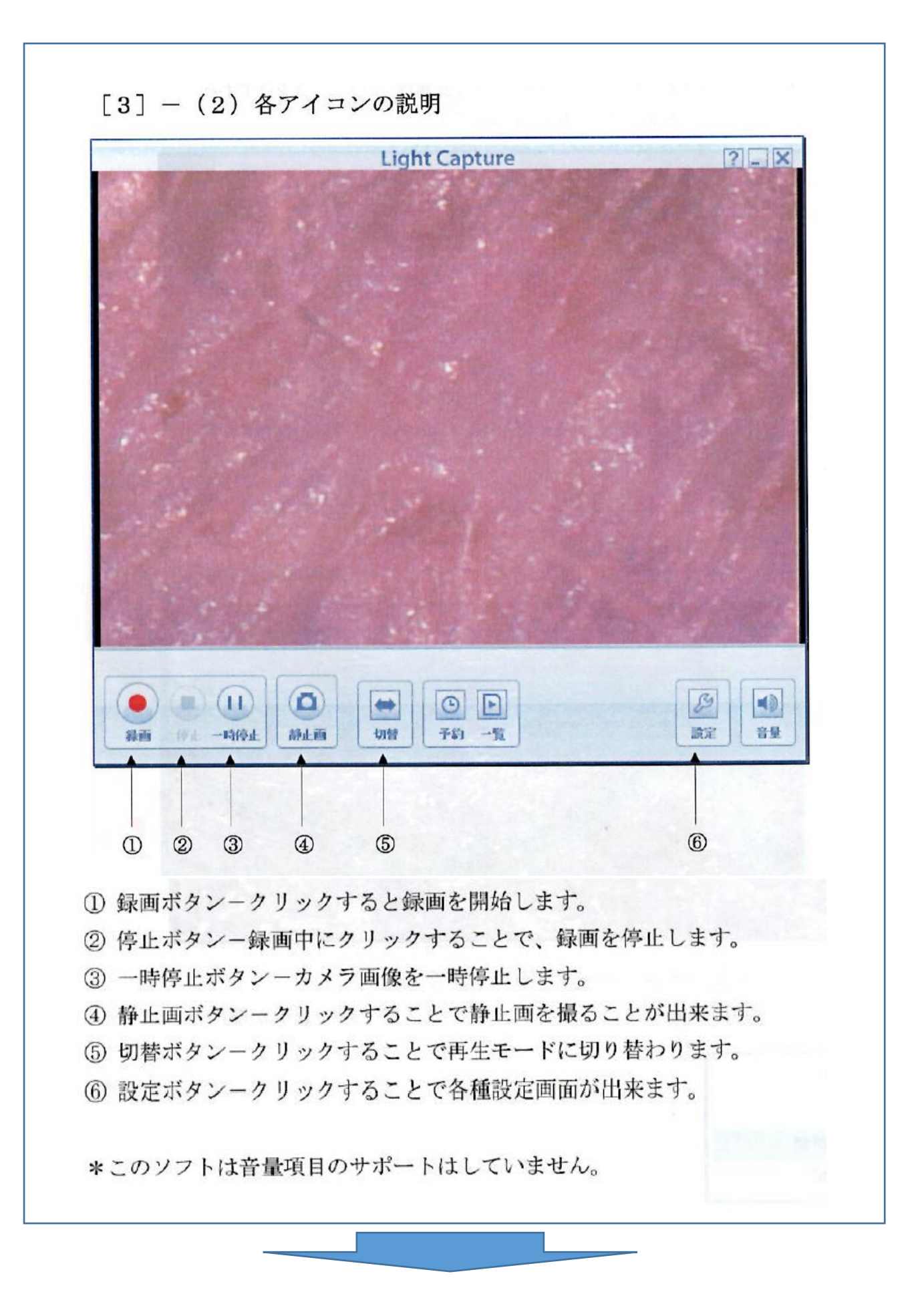

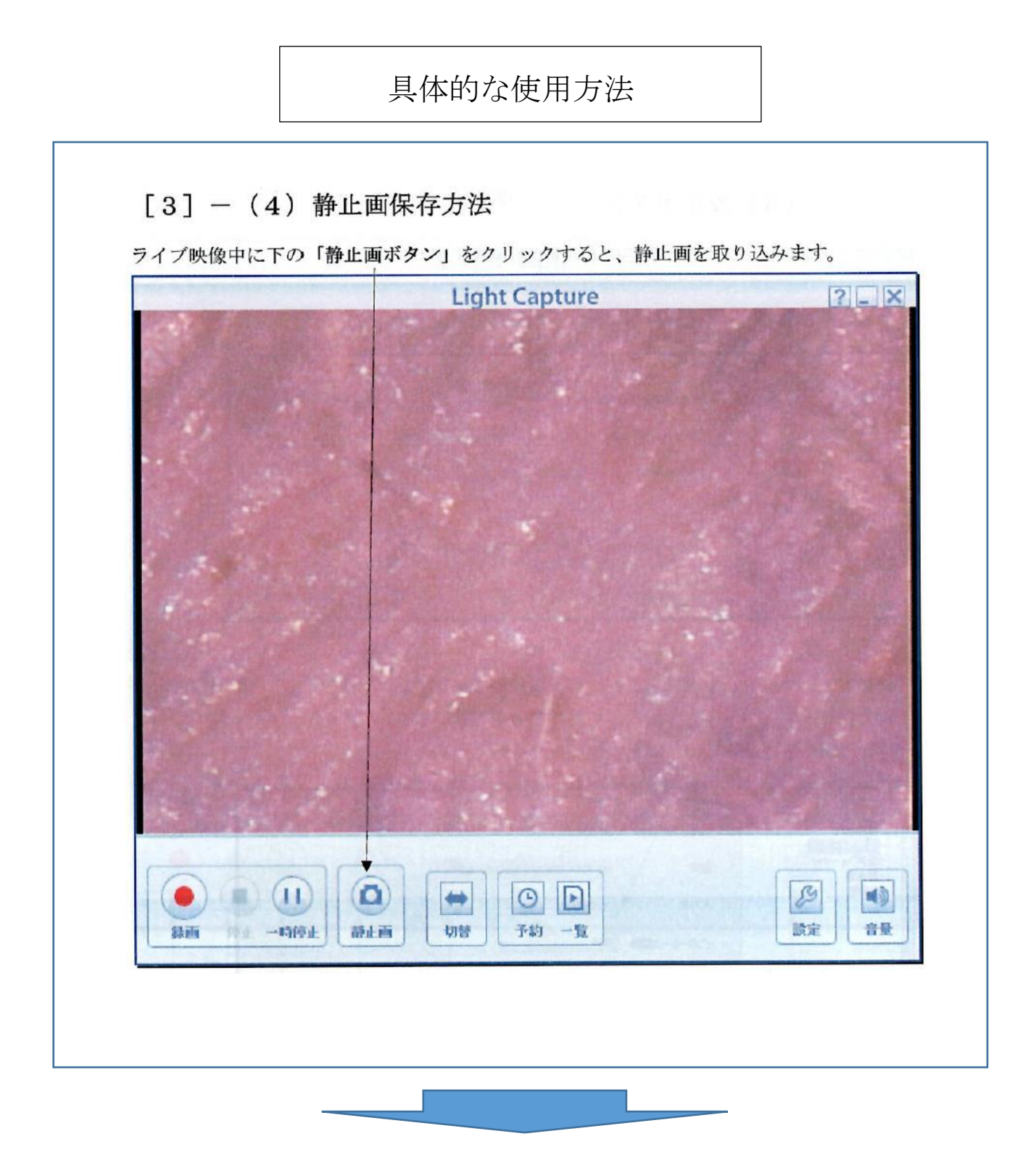

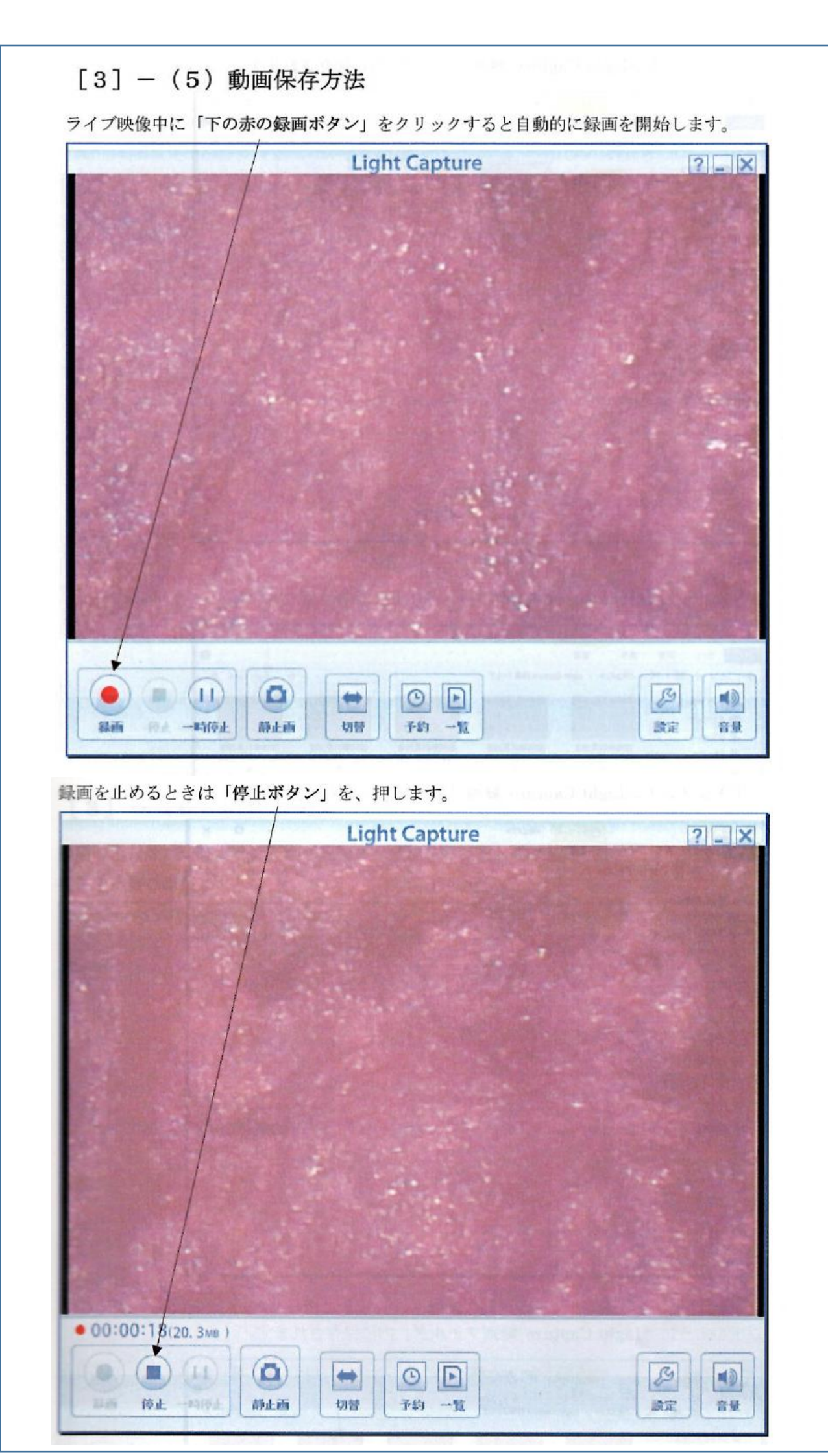

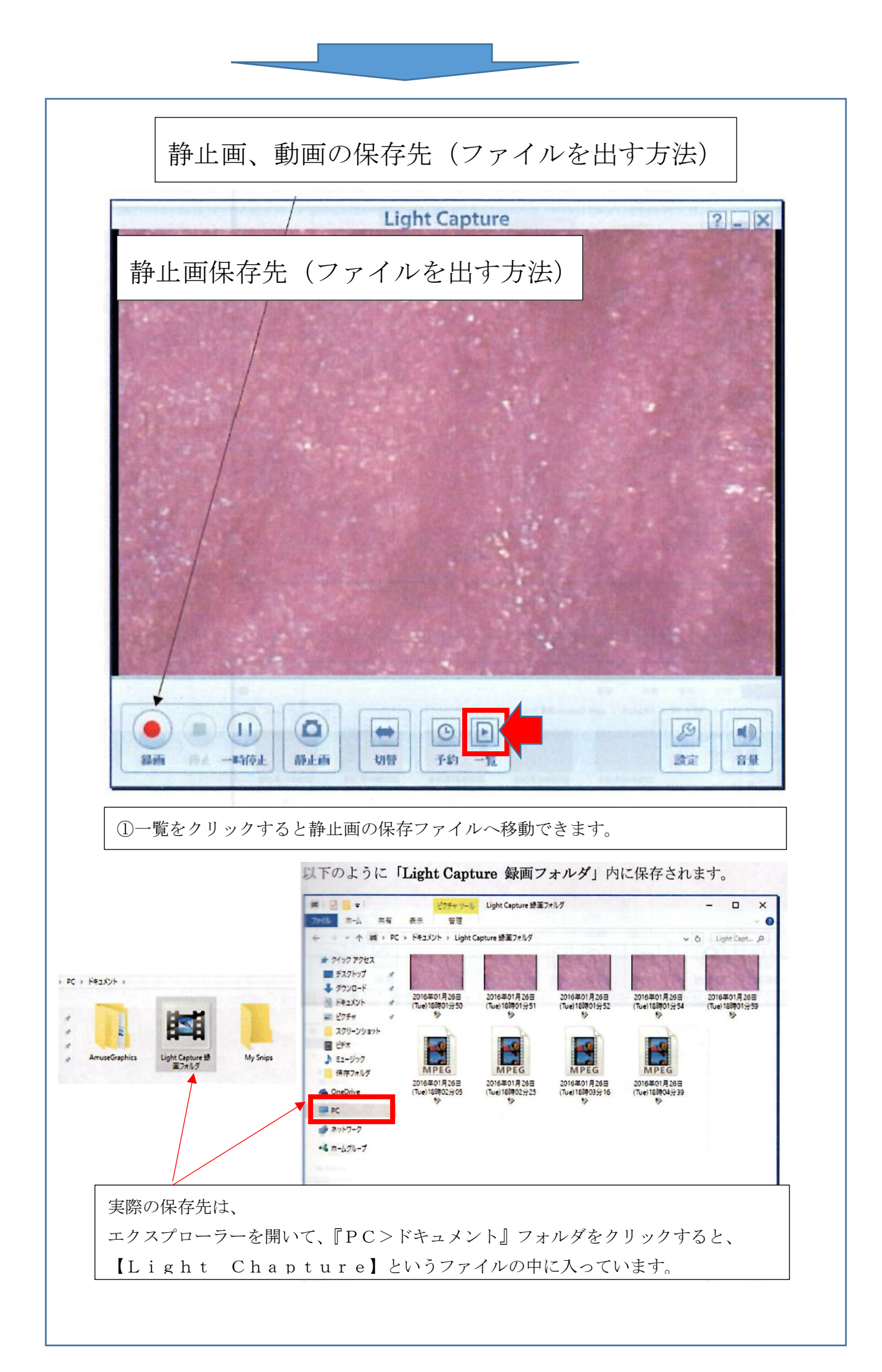

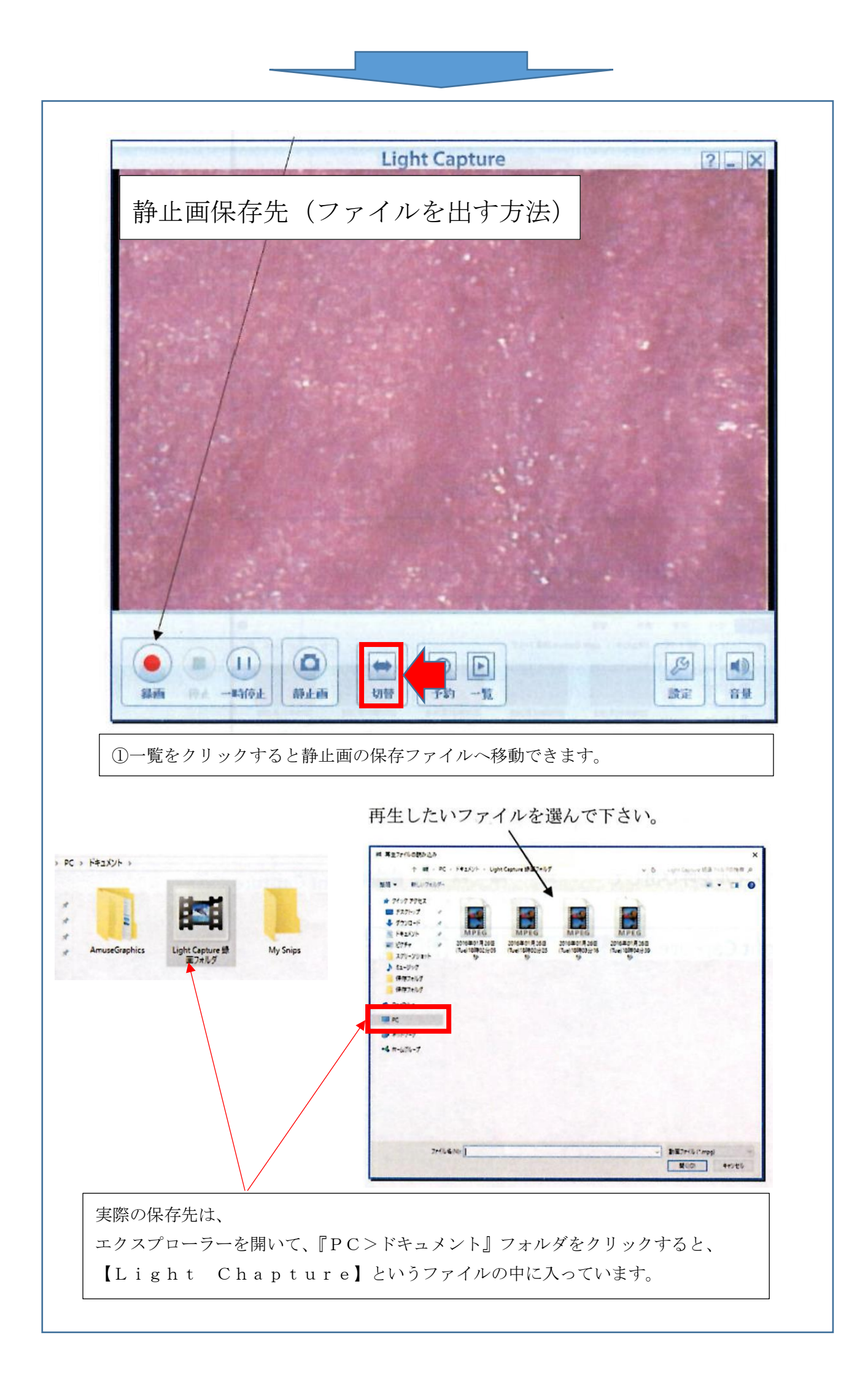

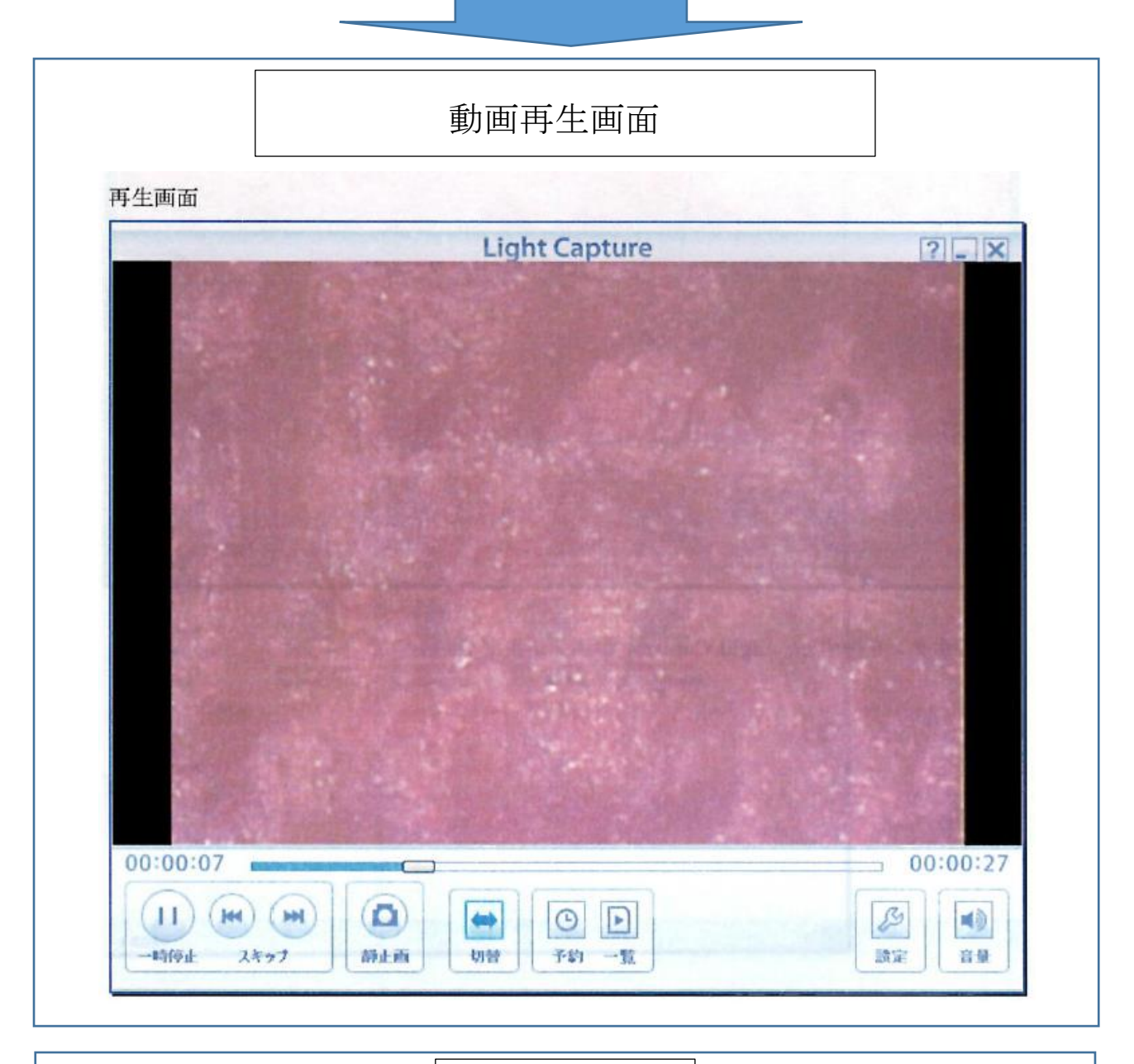

<text><text><text><section-header><section-header><section-header><section-header><section-header><section-header><text><text><text><text><text>

全てのインストールが終わった後は動画を見ながらマイクロスコープの使い方と頭髪状態 報告書のやり方をみてください

https://youtu.be/ujZ38OHZdNw

↑クリックして動画を見てください